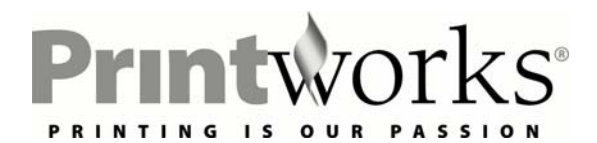

# PREMIUM PHOTO PAPER: GLOSSY

# To achieve optimum image results – please read instructions prior to printing

Printworks Premium Photo Paper allows you to print high quality photos from your inkjet printer. The bright, glossy finish gives excellent contrast and produces sharp, photo quality images from digital cameras, CD's, scanners, the Internet and more.

### **PRODUCT HANDLING AND STORAGE**

Always handle photo paper carefully. To avoid getting fingerprints on the printable surface, always handle the paper by the edges.

- Keep paper away from moisture and high humidity.
- To extend the life of your prints, do **not** expose printed or unprinted paper to bright lights or direct sunlight for long periods of time as ultra-violet rays have damaging effects on **any** photo paper.

### Step 1: Capture your image

• Use a digital camera, scanner, CD or the Internet to capture an image and load into your computer.

# Step 2: Manipulate your image

• You can enhance images using any software program that handles graphics. You may need to adjust for color, brightness and size to achieve optimal results ...follow instructions of your software program.

# Step 3: Print your image

- Select "Print" and "Name" of printer being used
- Select "Properties"
- Select "Paper Size" you are using and "Borderless" if desired
- **Printer Settings** Select printer settings from the chart below:

| CANON | Printer Model                        | Cartridge | Color/Print/<br>Mode/Graphics | Pa                      | aper Type                   | Print Quality | Advanced (Customize) (Other)                                                             |
|-------|--------------------------------------|-----------|-------------------------------|-------------------------|-----------------------------|---------------|------------------------------------------------------------------------------------------|
|       | 8200                                 | Standard  | Super Photo                   | Photo Pape              | er Pro                      |               | Advanced Tab - Print Quality: Drag slider bar                                            |
|       | S300, S330                           | Standard  | Default                       | Plain Paper             |                             |               |                                                                                          |
|       | S400, S450                           | Standard  | Default                       | Plain Paper             |                             | Default       |                                                                                          |
|       | S500, S520, S530, S530D              | Standard  | Photo                         | Glossy Pho              | to Paper                    | Custom        | Advanced>Diffusion, Image &                                                              |
|       |                                      |           |                               |                         | Photo Optimizer, Whole page |               | Photo Optimizer, Whole page                                                              |
|       | S600, S630, Pixma iP4000,<br>iP6000D | Photo     | High                          | Glossy Pho              | to Paper                    | High          | Effects>Auto, Image & Photo Optimizer                                                    |
|       | S800                                 | Standard  | Photo                         | Plain Paper Custom      |                             | Custom        | Manual>Intensity +10, Brightness>Light                                                   |
|       | S900, S9000                          | Photo     | Custom                        | Plain Paper             |                             | Custom        | Advanced>Fine, Diffusion, Color                                                          |
|       |                                      |           |                               |                         |                             |               | Adjustment>Intensity +10, Effects>Image<br>& Photo Optimizer, Apply Whole Page           |
|       | bjc-85                               | Standard  | Super Photo                   | Glossy Pho              | to Paper                    | Custom        | Advanced>Fine, Image & Photo Optimizer<br>Apply Whole Page, Effects> +10 Intensity       |
|       | 1900D                                | Standard  | High                          | Photo Paper Plus Glossy |                             | High          |                                                                                          |
|       | 1320, S750                           | Standard  | Custom                        | Glossy Pho              | to Paper                    | Custom        | Intensity+10, Effects>Image & Photo<br>Optimizer Pro, Apply Whole Page                   |
|       | 1450, i470D                          | Standard  | Auto                          | Glossy Pho              | to Paper                    | Custom        | Intensity+10,Brightness-Normal, Effects>Image<br>& Photo Optimizer Pro, Apply Whole Page |
|       | 1550                                 | Standard  | Custom                        | Photo Pape              | er Plus Glossy              | Custom        | Image & Photo Optimizer Pro, Apply Whole Page                                            |
|       | 1850                                 | Standard  | Photo                         | Photo Paper Plus Glossy |                             | Custom        | Image & Photo Optimizer Pro, Apply Whole Page                                            |
|       | 1950                                 | Standard  | Fine                          | Plain Paper             |                             | Custom        |                                                                                          |
|       | 1960                                 | Standard  | High                          | Photo Pape              | er Plus Glossy              | High          |                                                                                          |
|       | MP730                                | Standard  | Photo                         | Photo Paper Pro         |                             | Custom        | Level 1, Check Diffusion                                                                 |
| DELL  | Printer Model                        | Cartridge | Paper Ty                      | be                      | Print Q                     | uality        | Advanced (Customize) (Other)                                                             |
|       | A940                                 | Color     | Photo/Glossy                  |                         | Best                        |               | Default                                                                                  |

| EPSON              | Printer Model                                | Paper Type                                                                       | Mode                                |                  | Í                 |
|--------------------|----------------------------------------------|----------------------------------------------------------------------------------|-------------------------------------|------------------|-------------------|
|                    | C60                                          | Matte Paper – Heavy Wt. Advanced > Photo-1440 dpi, High Speed-Off, Edge Smr      |                                     |                  | othing ON         |
|                    | C62                                          | Premium Glossy Photo Paper Best Photo, Advanced > High Speed Off                 |                                     |                  |                   |
|                    | C64, C84, CX5400, CX6400                     | DURABrite Glossy Photo Paper                                                     | Inhanced                            |                  |                   |
|                    | C80                                          | Premium Glossy Photo Paper Advanced > Photo-1440 dpi                             |                                     |                  |                   |
|                    | C82                                          | Plain Paper                                                                      | Best Photo, Advanced>               | High Speed Off   |                   |
|                    | R200                                         | Glossy Photo Paper                                                               | Enhanced                            |                  |                   |
|                    | R800                                         | Premium Glossy Photo Paper                                                       | Enhanced                            |                  |                   |
|                    | 780, 785, 890, 980, 1280, 1290               | Premium Glossy Photo Paper                                                       | Enhanced4                           |                  |                   |
|                    | 820                                          | Photo Quality Ink Jet Paper                                                      | Enhanced                            |                  |                   |
|                    | 825                                          | Photo Quality Ink Jet Paper Best Photo, Advanced> High Speed-Off, Turn Off Photo |                                     |                  | Enhanced          |
|                    | 925                                          | lain Paper Advanced> Color Controls> Gamma 1.5, Brightness +                     |                                     |                  | , Saturation -2   |
|                    | 960                                          | Premium Glossy Photo Paper Best Photo, Advanced> Photo-1440 dpi, High Speed O    |                                     |                  | f,                |
|                    | 2100, 2200                                   | Plain Paper                                                                      | nced4                               |                  |                   |
| HEWLETT<br>PACKARD | Printer Model                                |                                                                                  | Print Quality                       |                  |                   |
|                    | 100, 130, 145, 230, 245, D5160               | HP Photo Papers                                                                  | Best                                |                  |                   |
|                    | 660 Series, 690 Series                       | Glossy Paper                                                                     |                                     |                  | Best              |
|                    | 720 Series                                   | Deluxe Photo Paper                                                               | Best                                |                  |                   |
|                    | 850 Series                                   | Premium Ink Jet Paper                                                            | Best                                |                  |                   |
|                    | 870, 880, 890, 895, 2000                     | Premium Photo Paper                                                              | Best                                |                  |                   |
|                    | 920c, 1315, 7260, psd2175, Psc2410, psc2510  | Other Photo Papers                                                               | Best                                |                  |                   |
|                    | 930c, 932c, 970c, 1100c, 1220c, 2200, 6127   | HP Premium Plus Photo Paper, G                                                   | Best                                |                  |                   |
|                    | 940c, 950c, 960c, 990c, 2230, cp1160         | HP Premium Plus Photo Paper, G                                                   | Best                                |                  |                   |
|                    | Psc1210, 3320, 3420, 3425, 4110              | Photo Paper                                                                      | Best                                |                  |                   |
|                    | 1215, 1218, 1315, 7130                       | HP Premium Photo Paper                                                           | Best                                |                  |                   |
|                    | 3820, 6110, 7110                             | HP Premium Plus Photo Paper, Glossy                                              |                                     |                  | Best              |
|                    | 5550, 5650, 7150, 7350, 7960,                | HD Dramium Dluc Photo Dapar C                                                    | Post                                |                  |                   |
|                    | 4300, psc2110                                | HP Premium Plus Photo Paper, G                                                   | Best                                |                  |                   |
|                    | 7550 psc2210                                 | HP Premium Plus Photo Paper, G                                                   | Normal                              |                  |                   |
|                    | 7550, psc2210                                | HP Promium Plus Photo Paper, G                                                   | Roct                                |                  |                   |
|                    | 7880, 7780, 7980                             | HP Premium Plus Photo Paper, G                                                   | HP Premium Plus Photo Paper, Glossy |                  |                   |
| LEXMARK            | Printer Model                                | Cartridge                                                                        | Paper Type                          | Glossy           | Advanced Settings |
|                    | 5700, 5770, Z51                              | Standard/Photo                                                                   | Glossy/Photo Paper                  | High 1200 dpi    | Default           |
|                    | P707, Z54                                    | Color                                                                            | Photo/Glossy                        | Best             | Default           |
|                    | X75, Z23, Z25, Z33, Z35, Z45, Z55, Z65, Z65P | Color                                                                            | Photo/Glossy                        | Best             | Default           |
|                    | X1150, X5150, X605                           | Color                                                                            | Photo/Glossy                        | Best             | Default           |
|                    | Z22                                          | Color/Photo                                                                      | Glossy/Photo Paper                  | High 1200 dpi    | Default           |
|                    | Z42, Z43                                     | Color/Photo                                                                      | Glossy/Photo Paper                  | Maximum 2400 dpi | Default           |
|                    | Z52, Z53                                     | Color                                                                            | Glossy/Photo Paper                  | Maximum 2400 dpi | Default           |
|                    | Z705                                         | Color/Photo                                                                      | Photo/Glossy                        | Best             | Default           |

-for brands and models not in table, refer to your printer manual for instructions on settings for glossy photo papers or visit our website for the most up-to-date settings: **www.myprintworks.com** 

- **Test Print** We suggest first printing the image on a plain piece of paper to ensure desired size and location of image. Note: Image quality will not be as good when printed on plain paper.
- Load Media Load a single sheet of Premium Photo Paper into your printer according to your printer type (See below). Image is to be printed on glossy or shiny side of the paper. Although some printers may allow stack feeding, we recommend single sheet feeding.

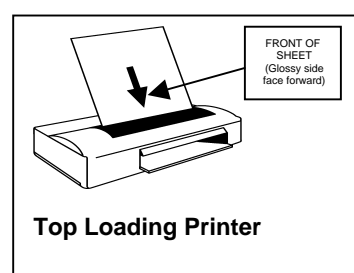

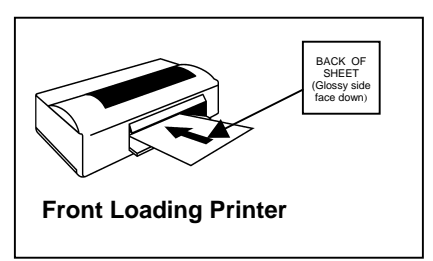

- Let sheet dry for 15-20 minutes before handling to ensure it has dried thoroughly. Allow 24hrs. before placing in frame or album.
- For additional information or assistance: <u>www.myprintworks.com</u> or e-mail us at <u>printworks@pariscorp.com</u>

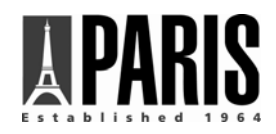

Paris Business Products, Inc. New Jersey, USA

# Printworks' Premium Glossy Photo Paper 4x6

Capture those special moments forever with Printworks Premium Photo 4 x 6. The small size is ideal for printing and sharing your favorite photographs, and fits in standard photo albums and frames.

The high gloss finish creates photo rich snapshots with vibrant colors and crisp details. The heavyweight paper feels just like traditional photos.

Instructions: For best results, read and follow all instructions before proceeding.

### Printing Your Image

Printworks Photo papers are compatible with most color inkjet printers.

Test Print: We recommend first printing the image on a plain piece of paper to ensure desired size and location of image. Note: Image quality will not be as good when printed on plain papers.

Load Media: Printworks Premium Photo 4 x 6 has a printable and nonprintable side. Load a single sheet of paper into your printer according to your printer type. (Refer to below diagrams) The image is to be printed on the glossy or coated side of paper. Although some printers may allow stack feeding, we recommend single sheet feeding.

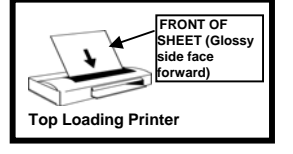

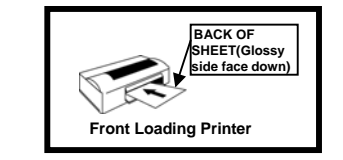

#### PRINTER SETTINGS

Printworks Premium Photo 4 x 6 is compatible with most inkjet printers. Select printer settings from the chart below:

|                                                                         | Media Type                       | Print Quality                                                                                                    | Paper Size                                                 | Other                                        |
|-------------------------------------------------------------------------|----------------------------------|----------------------------------------------------------------------------------------------------|------------------------------------------------------------|----------------------------------------------|
| HEWLETT PACKARD 600, 700, 800,<br>900, 1000, 1200, 2000 SERIES          | HP Premium Photo Paper<br>Glossy | Best                                                                                                    | Borderless 4X6                                             |                                              |
| HEWLETT PACKARD Photo Smart<br>P1000, P1100, P1200, P1300 SERIES        | HP Premium Photo Paper<br>Glossy | Best                                                                                                    | Borderless 4X6                                             |                                              |
| CANON S200, S300, S400, S500,<br>S600, S800 SERIES                      | Photo Paper Pro                  | Fine<br>(Custom: Set)                                                                                                | 4x6<br>Orientation: Landscape<br>Check Borderless Printing |                                              |
| CANON S600, S630, Pixma IP4000,<br>IP6000D SERIES                       | Glossy Photo                     | High                                                                                                    | 4x6<br>Orientation: Landscape<br>Check Borderless Printing | Effects> Auto,<br>Image & Photo<br>Optimizer |
| EPSON 400, 600, 700, 800 & 900                                          | Premium Glossy Photo<br>Paper    | Mode: Custom<br>Custom Settings: Advanced<br>Print Quality: Best Photo<br>High Speed: Off                            | Borderless 4X6                                             |                                              |
| EPSON STYLUS PHOTO 700, 800,<br>900, 1200 & 2200, R200 & R380<br>SERIES | Premium Glossy Photo<br>Paper    | Mode: Custom<br>Custom Settings: Advanced<br>Print Quality: Best Photo<br>Turn Off Photo Enhanced<br>High Speed: Off | Borderless 4X6                                             |                                              |
| LEXMARK 5000, 7000 & Z SERIES                                           | Glossy Photo Paper               | High                                                                                                    | Customize: 4x6 Orientation:<br>Landscape                   | Natural<br>Color                             |

glossy photo papers or visit our website for the most up-to-date settings: www.myprintworks.com

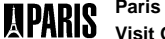

Paris Business Products, Inc. • New Jersey, USA Visit Our Website www.myprintworks.com

07/07 (Item # 00232)